## EPSON STYLUS CX3200 DA50000-00 Installation

# **EPSON**

Dansk

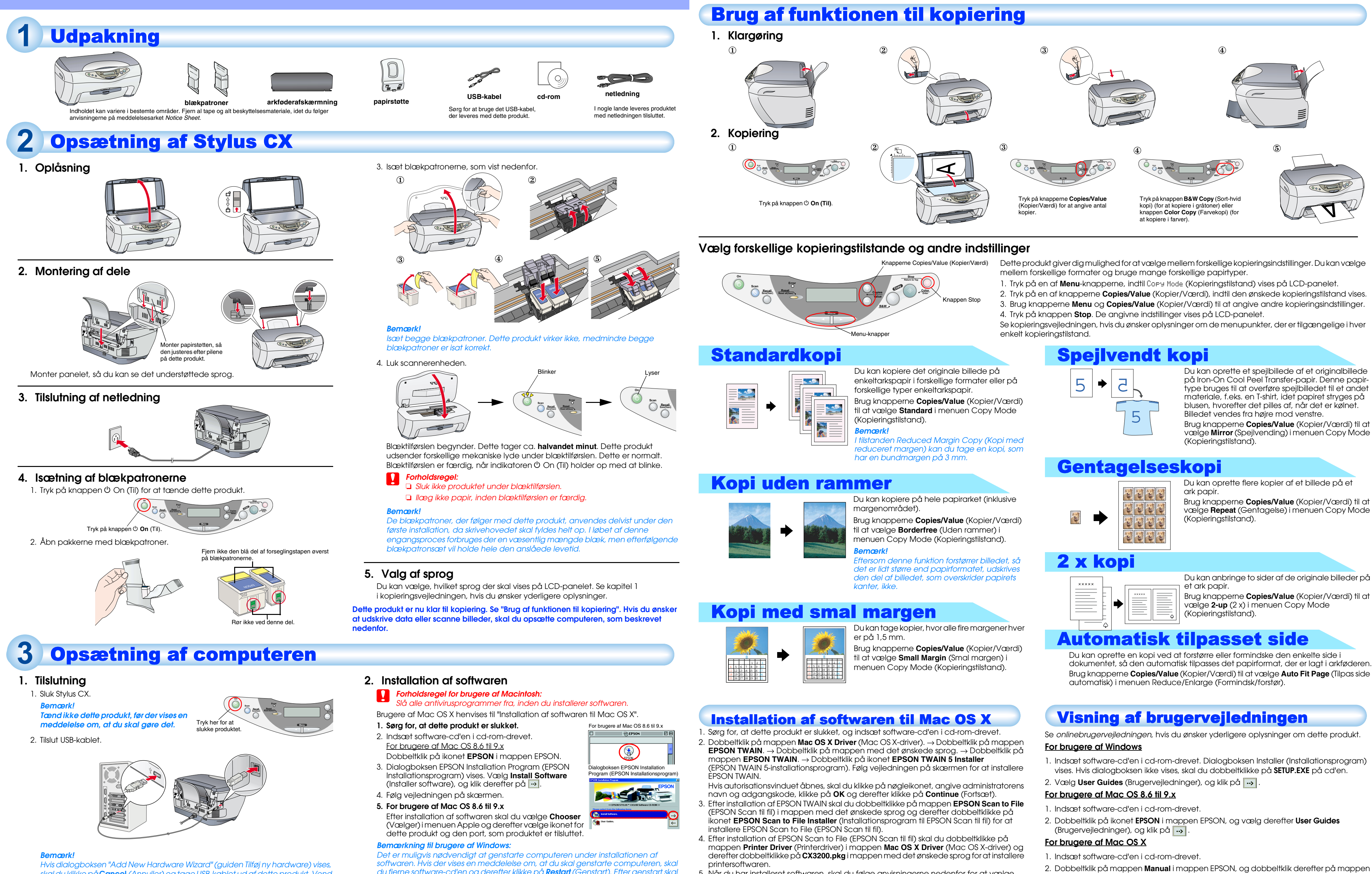

skal du klikke på **Cancel** (Annuller) og tage USB-kablet ud af dette produkt. Vend derefter tilbage til trin 1. Tilslutning.

du fjerne software-cd'en og derefter klikke på **Restart** (Genstart). Efter genstart skal du sikre dig, at dette produkt er slukket. Geninstaller derefter softwar

Dette produkt er nu klar til udskrivning og scanning. Brugervejledningen indeholder detaljerede oplysninger om udskrivning og scanning. Se "Visning af brugervejledningen", hvis du ønsker at vise brugervejledningen.

5. Når du har installeret softwaren, skal du følge anvisningerne nedenfor for at vælge dette produkt: Dobbeltklik på Macintosh HD.  $\rightarrow$  Dobbeltklik på mappen Applications (Programmer). → Dobbeltklik på mappen Utilities (Værktøjer). → Dobbeltklik på ikonet Print Center (Udskriftscenter). → Klik på Add Printer (Tilføj printer). → Vælg EPSON USB. → Vælg dette Forholdsregler og bemærkninger

Forholdsregler skal følges for at undgå beskadigelse af udstyret.

Bemærkninger indeholder vigtige oplysninger og nyttige tip til betjening af dette produkt.

- REF\_G i mappen med det ønskede sprog. Dobbeltklik derefter på INDEX.HTM.

- produkt.  $\rightarrow$  Klik på Add (Tilføj).